## 第5学年 算数 多角形と円

| 本時の目標   | 正多角形の構成要件を理解し、プログラムで再現できる。   |
|---------|------------------------------|
| 本時で育成する | パソコンを活用することで、効率よく作図することができる。 |
| 情報活用能力  | 作図を通して順次処理、反復処理を理解できる。       |

## ☆推奨時間 2時間

## 準備物

Scratch 推奨環境

- ・デスクトップの場合 Chrome (バージョン 63 以上)、Edge (バージョン 15 以上) Firefox (バージョン 57 以上)、Safari (バージョン 11 以上) ※Internet Explorer はサポートされていません。
- ・タブレットの場合

Mobile Chrome (バージョン 63 以上)、Mobile Safari (バージョン II 以上)

| 学習活動                                                                                                    | 指導上の留意点                                                                                 |
|----------------------------------------------------------------------------------------------------|-----------------------------------------------------------------------------------------|
| ○導入 Ⅰ時間目                                                                                                 |                                                                                         |
| <ul> <li>1. 前時の学習を振り返る。</li> <li>ワークシートを使い、正方形、正三角形の描き方を確認する。</li> <li>内角 90度</li> <li>内角 60度</li> </ul> | ・事前に、次のような「消しゴムプログラ<br>ム」を準備しておくことで、プログラム<br>の説明を省ける。                                   |
| ○展開                                                                                                    |                                                                                         |
| I.正方形の描き方について考える。 i00                                                                                    | ・ネコ<br>を印刷した紙を用意する。児童<br>は紙のネコを動かしながら、描き方の順<br>番を考えていく。コンピューターに直接<br>プログラムするより、机上で考えられる |

| 学習活動 指導上の留意点                      |                             |
|-----------------------------------|-----------------------------|
| ように、切り抜<br>て、グループで:               | 友いたブロックを用意し<br>考えるとよい。      |
|                                   |                             |
| 2. プログラムしてみる。                     |                             |
| 3.3つのプログラムを比較し、違いについ<br>て考える。     |                             |
| 順次処理 反復処理 4回▶押す 四角形の場合は、 が、多角形の辺の | 順次処理だけでも描ける<br>)数がどんどん増えてきた |

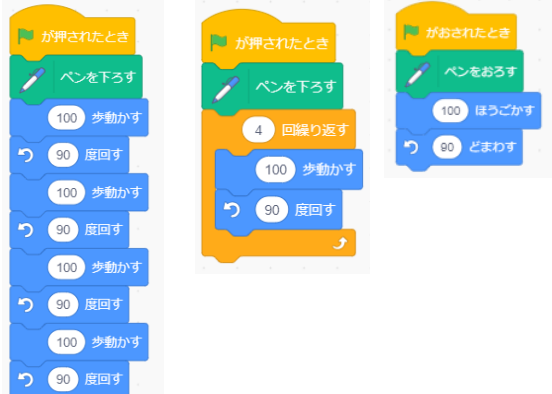

※反復処理のプログラムに統一する。

4. 正三角形を描くプログラムを作成し、 実際に動かしてみる。

場合のことを考えさせると、意見が統一さ れやすい。

| 学習活動                                                        | 指導上の留意点                                                                                                    |
|-------------------------------------------------------------|----------------------------------------------------------------------------------------------------|
| 5. どうしてうまく正三角形が描けなかっ<br>たのか考えてみる。                           | <ul> <li>・一人が指示役、もう一人がネコ役になって、実際に動いてみると、よくわかる。</li> <li>・「60度回す」を使うと失敗する。なぜ 60度だと失敗するのか。</li> <li>60度はどこの角度のことかを児童に考え</li> </ul> |
|                                                             | させる。<br>●失敗例                                                                                                    |
| つまたは、作り近り                                                   | 「新学されたとき」、シェトラす<br>う ご ご ジョングライン<br>の 度は外角の角度 ・(180°-60°)を意識させる。                                                                 |
| ○まとめ・振り返り                                                   |                                                                                                    |
| <ol> <li>本時のまとめをする。</li> <li>最後に正多角形の定義や性質を確認する。</li> </ol> | <ul> <li>・正多角形の定義を児童が理解したうえ</li> <li>で、正方形を描くときの辺の長さ、回す</li> <li>角度を考えることができるようになる。</li> </ul>                                   |
| <ol> <li>プログラムを使って作図すると優位な<br/>点があることを理解してもらう。</li> </ol>   | <ul> <li>・プログラミング教育の特長として、仮説、実行、結論が何度も繰り返しできることがあげられる。</li> <li>・正確な作図ができる。</li> </ul>                                           |
|                                                             | <ul> <li>・プログラムも定規やコンパスと同様、道</li> <li>具の一つなので、状況によって、使い分</li> <li>けることが大切である。</li> </ul>                                         |

| 学習活動                                                                        | 指導上の留意点                                                             |
|-----------------------------------------------------------------------------|---------------------------------------------------------------------|
| ○導入 2時間目                                                                    |                                                                     |
| <ol> <li>1.前時までの復習を行う。</li> <li>2.課題</li> <li>より辺の多い正多角形をかくには、どう</li> </ol> |                                                                     |
| したらいいだろうか。                                                                  |                                                                     |
| ○ 展開                                                                        |                                                                     |
| <ol> <li>ワークシートに従い、正五角形、正六<br/>角形、正八角形の内角の和を確かめ<br/>る。</li> </ol>           | ・辺の数が増えていくと、図形が大きくな<br>る。その場合には、辺の長さ(進む距<br>離)を変えるとよい部分を気付かせた<br>い。 |
| 2. 実際に、プログラムして作ってみる。                                                        |                                                                     |
|                                                                             |                                                                     |
| <ol> <li>正二十角形など、自分で決めた多角形<br/>を作図してみる。</li> </ol>                          | (発展)<br>多角形の辺の数を聞いて、計算で求める方<br>法がある。解説参照                            |
| 4. 気付いたことをまとめる。                                                             |                                                                     |
| ・正多角形をかくには、(180°一内側の<br>角)で描くことができる。                                        |                                                                     |
| ・正多角形の辺の数が増えると、図形が大<br>きくなるので、辺の長さ(進む距離)を<br>短くする。                          |                                                                     |
| ・正多角形の数が増えると、円に近づいて<br>いく。                                                  |                                                                     |
|                                                                             |                                                                     |

| 学習活動                                                                               | 指導上の留意点                                                                                                    |
|------------------------------------------------------------------------------------|----------------------------------------------------------------------------------------------------|
| ○まとめ・振り返り                                                                          |                                                                                                    |
| <ol> <li>本時のまとめをする。<br/>最後に正多角形の定義や性質を確認す<br/>る。</li> </ol>                        | ・正多角形を描くために、正多角形の定義<br>を理解したうえで、辺の長さ、回す角度<br>を考えることができる。                                                                                                 |
| <ol> <li>プログラムを使って作図すると優位な<br/>点があることを理解してもらう。</li> </ol>                          | <ul> <li>・コンパスや定規・分度器を使って、作図<br/>をすると時間がかかるが、プログラムを<br/>使用した場合、正しくできているか結果<br/>が瞬時にわかるので、試行錯誤の中から<br/>正しいものへと持っていきやすい。</li> </ul>                        |
|                                                                                    | <ul> <li>・プログラムも定規やコンパス同様、道具</li> <li>の一つなので、状況によって、使い分け</li> <li>ることが大切である。</li> </ul>                                                                  |
| ○解説                                                                                |                                                                                                    |
| ●「消しゴムプログラム」の作成方法<br>スペース・キーが押されたとき<br>、座標を -50、 y座標を -100 にする<br>90 度に向ける<br>全部消す | <ul> <li>・描いた線を消したり、ネコの位置をはじめの場所へ戻したりするためのもの。</li> <li>補足</li> <li>・Scratch3.0:「ペン」グループの表示<br/>画面左下のご拡張機能をクリックし、「拡張機能を選ぶ」画面を表示して、「ペン」をクリックする。</li> </ul> |
|                                                                                    | <ul> <li>教材を配布できる場合には、事前に初期<br/>画面を作っておくと、説明が省ける。</li> </ul>                                                                                             |

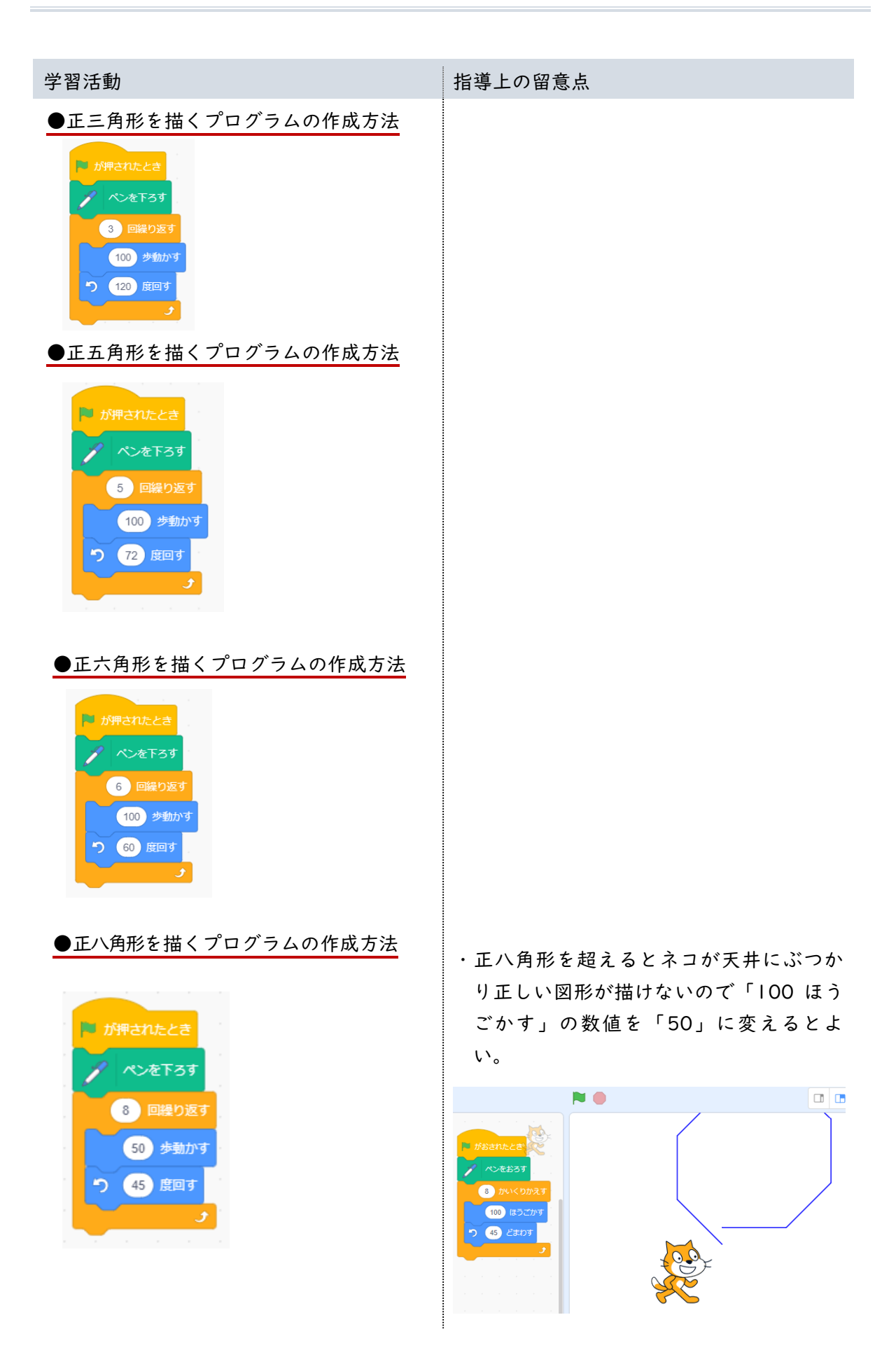

| 学習活動                                                            | 指導上の留意点                                                        |
|-----------------------------------------------------------------|----------------------------------------------------------------|
| ●正二十角形を描くプログラムの作成方法<br>が押されたとき<br>20 回縦り返す<br>30 歩動かす<br>18 度回す | ・辺が多くなると図形が大きくなり、はみ<br>出す場合は「〇〇ほうごかす」の数値を<br>「50」や「30」に変えるとよい。 |